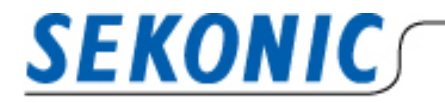

INFORMATION

2020年10月19日 株式会社セコニック 露出計営業部G

## <u>Data Transfer Software(Macintosh版)をご利用のお客様へ</u>

現在、DataTransfer Software(Macintosh版)から本アプリケーションのバージョンアップを行おうとすると、以下の画面になり、エラーが表示され更新を行うことができません。

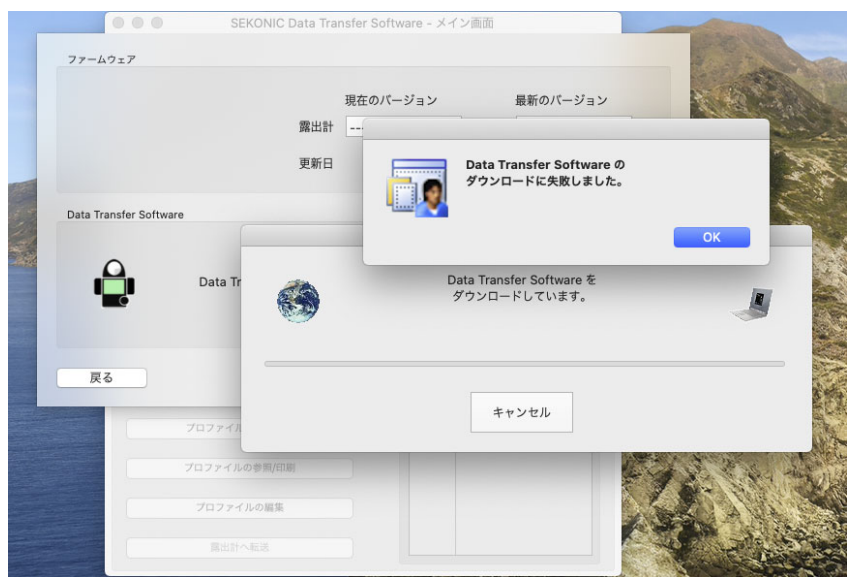

※お客様のご使用環境によっては発生しない場合もございます。

## 更新ができない場合は、次の手順で「DataTransfer Software」を最新版へ更新してください。

- 露出プロファイルデータのエクスポート メニューバーから「プロファイル>エクスポート」をクリックし、 露出プロファイルターゲットデータを保存します。
- ② 「DataTransfer」をアンインストール

古いバージョンの「DataTransfer Software」をゴミ箱に捨てます。

- ③ 最新の「DataTransfer Software」をダウンロード
  下記 URL から「DataTransfer Software(Macintosh 版)」をダウンロードし、インストールをしてください。 カタログ、ソフトウェア、取扱説明書のダウンロードページ
   <a href="https://www.sekonic.co.jp/product/meter/download/download.html">https://www.sekonic.co.jp/product/meter/download/download.html</a>
- ④ 露出プロファイルデータをインポート

メニューバーから「プロファイル>インポート」をクリックし、 インポートをしたい露出プロファイルデータを選択します。

詳しい手順は「Data Transfer Software」のソフトウェアガイドをご覧ください。